Инструкция по установке Microinvest Склад Pro Phone

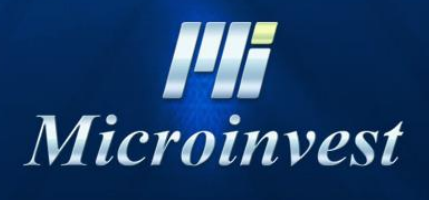

2018

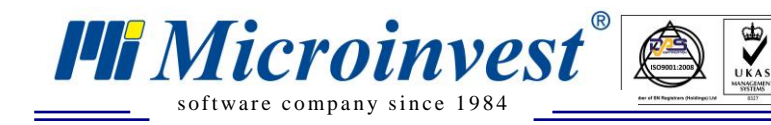

## Введение

*Microinvest* Склад Pro Phone можно установить на всех телефонах с операционной системой Windows Phone 8.0 и более новых БЕЗ НЕОБХОДИМОСТИ ИСПОЛЬЗОВАНИЯ WINDOWS PHONE STORE.

#### В чем преимущество?

- 1. Можно установить произвольную версию (а не как было до сих пор только последняя версия Windows Phone Store).
- 2. Операционная система не проверяет приложение на наличие обновлений (т.е. нет вероятности того, что оператор по ошибке обновит версию).
- 3. Можете установить приложение на телефон без наличия Microsoft Live Account.

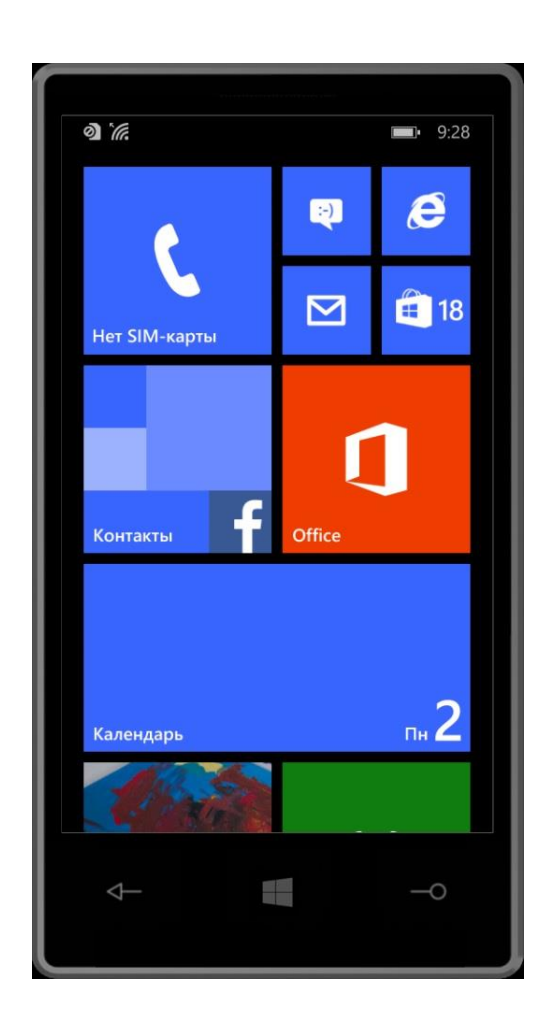

### Как это делается?

1. Возьмите телефон. Убедитесь, что он включен и разблокирован. Вот так:

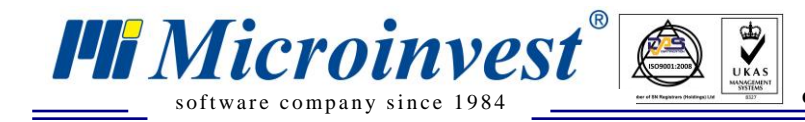

2. Нажмите кнопку поиска (с изображением лупы). Открывается окно, показанное ниже:

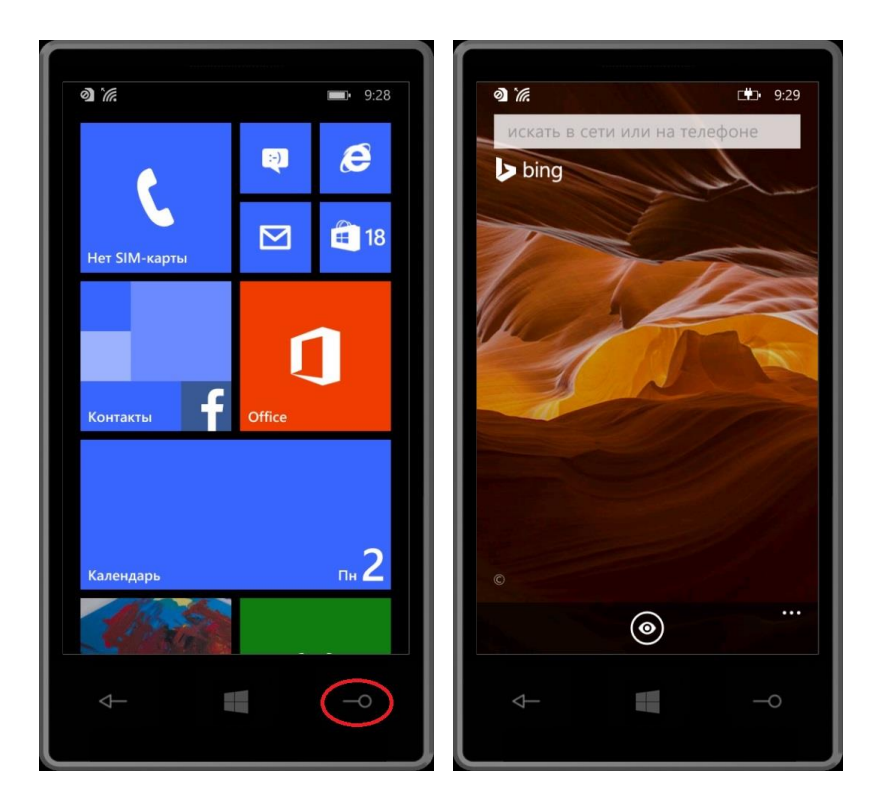

3. Нажмите круглую кнопку внизу, и появится окно для сканирования QR кода с помощью камеры телефона:

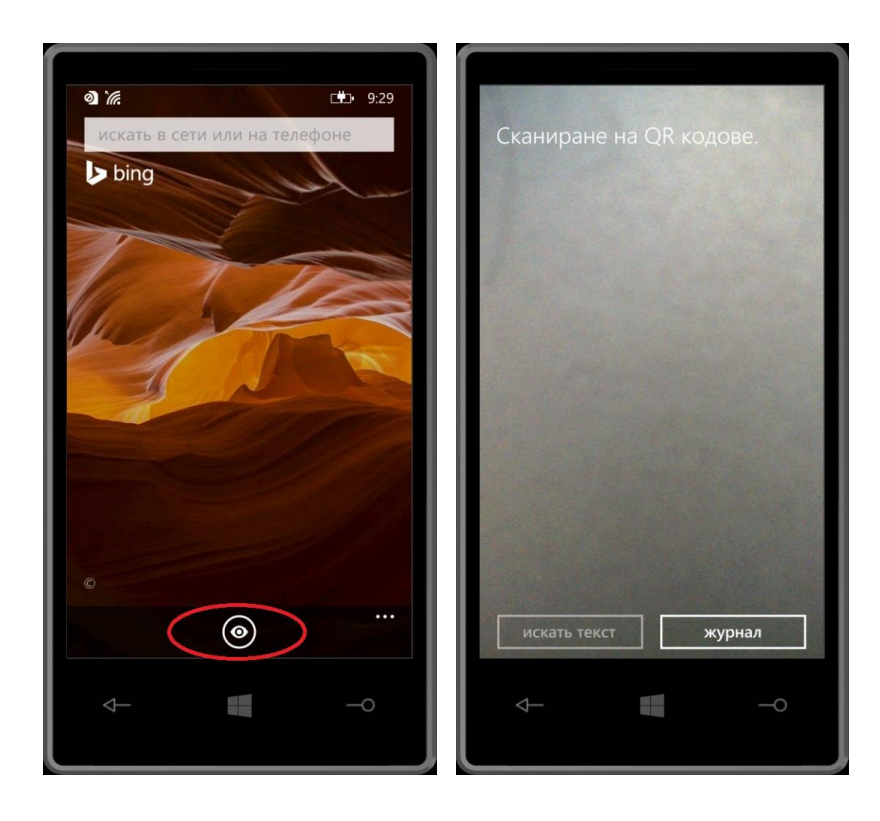

4. Направьте камеру телефона на QR код ниже:

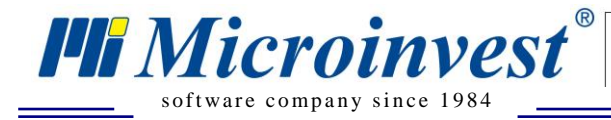

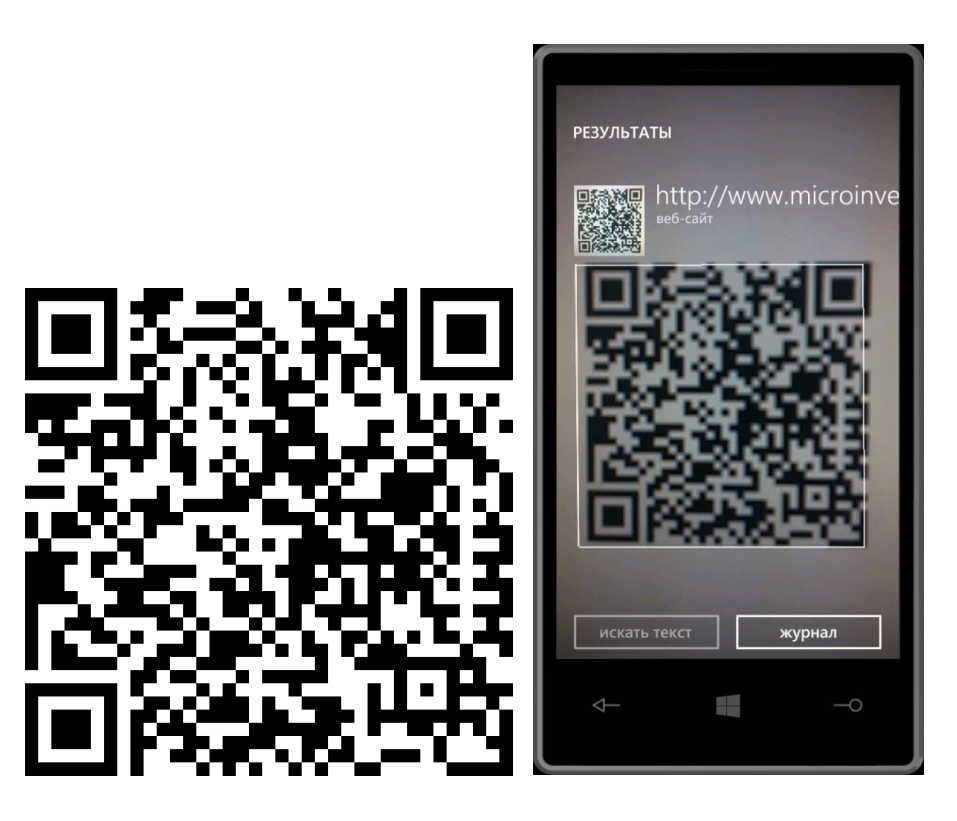

5. Нажмите на ссылку "<u>http://www.microinvest.net/</u>" и на экране появится следующее сообщение:

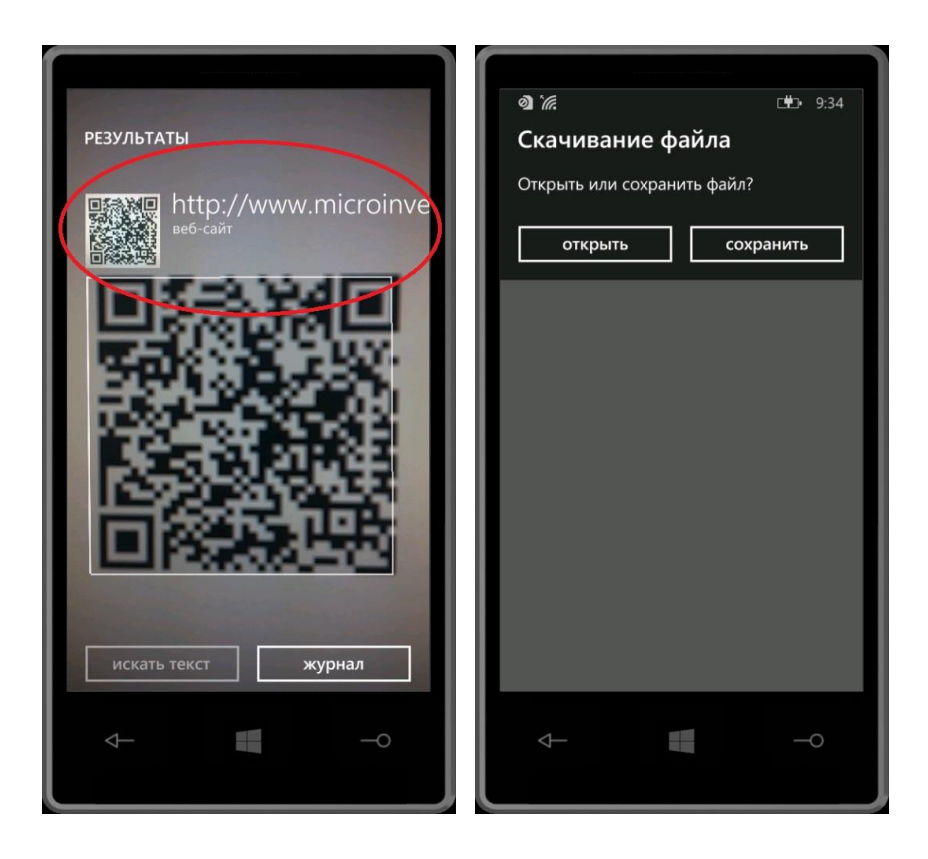

6. Нажмите кнопку «Открыть» и на экране появится следующее сообщение:

Адрес: гр. София 1632, ул. Бойчо Бойчев 12 Тел./факс: 02 9555515, 9555334, Нац.номер: 0700 44 700 e-mail: marketing@microinvest.net, http://www.microinvest.su

| രൂ 🥻 🔹 9:34<br>Скачивание файла<br>Открыть или сохранить файл? | മ ж № 935<br>Добавить рабочую учетную<br>запись?                            |
|----------------------------------------------------------------|-----------------------------------------------------------------------------|
| открыть сохранить                                              | Добавить рабочую учетную запись<br>"Microinvest"?<br><b>добавить отмена</b> |
|                                                                |                                                                             |
|                                                                |                                                                             |
| <b>↓</b> –○                                                    | → −0                                                                        |

UKAS

(1509801.2008)

7. Нажмите кнопку «Добавить».

**Hi** Microinvest<sup>®</sup>

software company since 1984

| <b>∂`//:</b> ⊡#D• 9.35                            |  |  |
|---------------------------------------------------|--|--|
| Добавить рабочую учетную<br>запись?               |  |  |
| Добавить рабочую учетную запись<br>"Microinvest"? |  |  |
| добавить отмена                                   |  |  |
|                                                   |  |  |
|                                                   |  |  |
|                                                   |  |  |
|                                                   |  |  |
|                                                   |  |  |
|                                                   |  |  |
| 40                                                |  |  |

8. Повторите шаги от 1 до 4, только теперь отсканируйте QR Код той версии, которую хотите установить:

UKAS

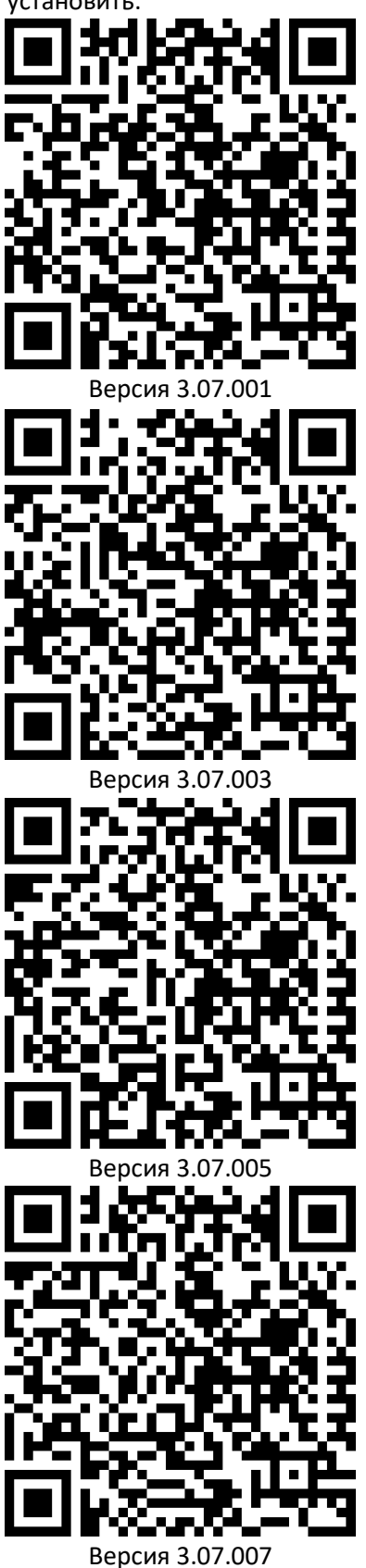

**III** Microinvest<sup>®</sup>

software company since 1984

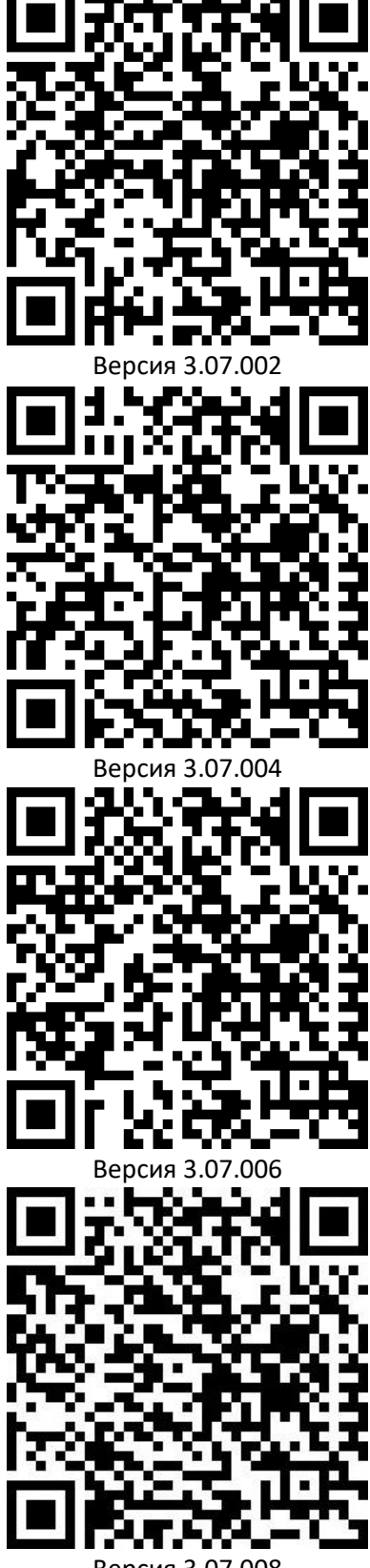

Версия 3.07.008

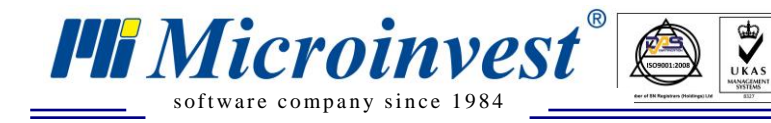

9. Повторите шаги 5 и 6. В этом случае на экране телефона появится следующее сообщение:

| a 'e                                                             | <b>0</b> .36 |  |
|------------------------------------------------------------------|--------------|--|
|                                                                  |              |  |
| установить приложение                                            |              |  |
| организации:                                                     |              |  |
| Установить приложение "Warehouse Pro<br>Phone" от "Microinvest"? |              |  |
| установить                                                       | отмена       |  |
|                                                                  |              |  |
|                                                                  |              |  |
|                                                                  |              |  |
|                                                                  |              |  |
|                                                                  |              |  |
|                                                                  |              |  |
|                                                                  |              |  |
|                                                                  |              |  |
|                                                                  |              |  |
| $\downarrow$                                                     | -0           |  |
|                                                                  |              |  |
|                                                                  |              |  |

10. Нажмите кнопку «Установить». Затем Вы сможете найти приложение в списке приложений.

| <b>₫`/#. ■</b> 9:36                                              | <b>3)</b> in 19:38     |
|------------------------------------------------------------------|------------------------|
| Установить приложение<br>организации?                            |                        |
| Установить приложение "Warehouse Pro<br>Phone" от "Microinvest"? | Office                 |
| установить отмена                                                | CneDrive               |
|                                                                  | OneNote                |
|                                                                  | S                      |
|                                                                  | Skype                  |
|                                                                  | Warahousa Pro Phona    |
|                                                                  | Wateriouse Pro Priorie |
|                                                                  |                        |
| ← −0                                                             |                        |
|                                                                  |                        |

#### ОБРАТИТЕ ВНИМАНИЕ НА СЛЕДУЮЩЕЕ:

software company since 1984

**Hi** Microinvest

1. Если у Вас уже установлено данное приложение из Windows Phone Store, и Вы повторите вышеописанную процедуру, то установите вторую копию программы, а не обновите уже существующую установку. Если желаете воспользоваться удобствами, которые предлагает установка программы **HE** через **Windows Phone Store**, необходимо выполнить следующее:

UKAS

- Открываете установленную программу и синхронизируете данные (если Вы в offline режиме работы);
- Деинсталлируете программу (для этого необходимо нажать на иконку с программой и придержать немного, в появившемся списке действий выберите «Деинсталляция»).
- Следуйте вышеописанным шагам для установки программы (в этот раз **HE** через **Windows Phone Store**).
- Свяжитесь с нашими специалистами, чтобы удалить устройство из списка в *Microinvest* Склад Pro Phone Manager

#### \*Имейте в виду, что необходимо заново настраивать приложение.

- 2. Обновление программы, установленной вышеописанным способом, происходит с помощью сканирования QR кода версии, к которой хотите перейти. Ваши данные и настройки программы будут сохранены.
- 3. Установку более старой версии рекомендуется (в обязательном порядке) проводить после деинсталляции новой версии. Т.е. в этом случае Ваши данные будут утеряны.

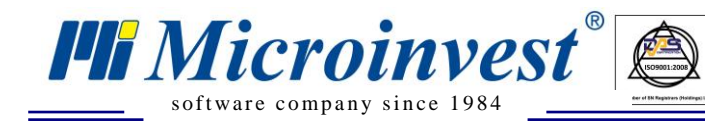

# Примечания читателя

UKAS

| •••••••••••••••••••••••••••••••••••••••                                                                                                    |
|----------------------------------------------------------------------------------------------------|
|                                                                                                    |
|                                                                                                    |
|                                                                                                    |
|                                                                                                    |
|                                                                                                    |
|                                                                                                    |
|                                                                                                    |
|                                                                                                    |
|                                                                                                    |
|                                                                                                    |
|                                                                                                    |
|                                                                                                    |
|                                                                                                    |
| Щ<br>Мистойнуезы<br>Болгария, 1632 София<br>ул. Бойчо Бойчев 12<br>Телефоны: (00 359) 2 955-55-15, 2 955-53-34<br>е-mail: marketing@microinvest.net<br><u>База знаний</u><br><u>Форум Microinvest</u><br>© Microinvest, 2018г. |

www.microinvest.su